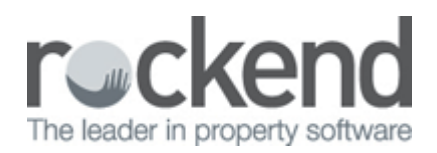

## **Uncleared Banking Sheet in REST Professional**

## Overview

You may have done the banking and printed the banking sheet and taken to the bank, however the banking was not cleared.

This will result in the next banking sheet accumulating the previous banking totals with the current totals.

This document will cover how to clear banking that includes multiple days.

## **Steps**

- 1. Go to Cash Book > Banking or click on the icon
- 2. Enter the notes and coins as needed for the total (including both/all days). NOTE: In this example of the banking total \$9,360.00 which includes 3 days of banking.

| 🖇 Banking      |              | ×            |
|----------------|--------------|--------------|
| Deposit Totals |              |              |
| Cash           | 1,150        | ).00         |
| Chequ          | e 8,210      | ).00         |
| Card           | (            | 0.00         |
|                | \$9,360      | .00          |
| Counted Totals |              |              |
| Notes          | 1150         |              |
| Coir           | ו 📃          |              |
|                | $\checkmark$ | ×            |
|                | OK - F12     | Cancel - ESC |

3. Print as many banking sheets as the days included in the banking total. NOTE: In this example I am printing 3 banking sheets - one to represent each day included in the banking total.

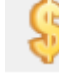

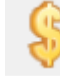

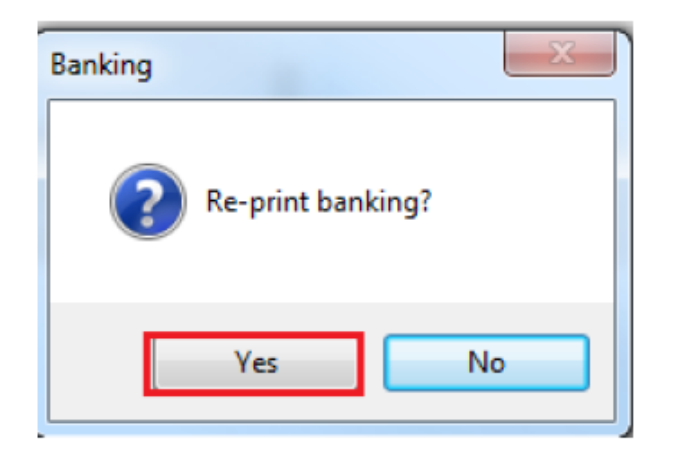

| Banking           | X |
|-------------------|---|
| Re-print banking? |   |
| Yes               | • |

- 4. Once all the banking sheets are printed, click No to reprint the banking.
- 5. Click Yes to Clear the banking sheet now

| Banking | x                                        |
|---------|------------------------------------------|
| 2 Do    | you want to clear the banking sheet now? |
|         | Yes No                                   |

6. Manually adjust the banking sheets to reflect the payments made on each of the banking days, do this by dating the sheet and then manually crossing out anything on that sheet that was not included in that day, examples below.

| or the<br>Aco                                                                                  | tredit of: ROCKEND REAL ESTATE TRU<br>sunt number 062-123 1003000                                                                                                    | B<br>ST ACCT<br>Agent Number:                                                    | ANKING SHEET                                                                                                    |                                       | Date 20/01<br>Page 1 | 1/14                                                                                                    | For the Acc                                                                                                    | credit of: ROCKEN                                                                                                    | D REAL ESTATE TRUST ACCT<br>23 1000000 Agent Number:               | IANKING SHEET                                                                                            |                            | Date 20/01<br>Page 1 | 1/14                                                                             |
|------------------------------------------------------------------------------------------------|----------------------------------------------------------------------------------------------------|----------------------------------------------------------------------------------|----------------------------------------------------------------------------------------------------|---------------------------------------|----------------------|----------------------------------------------------------------------------------------------------|----------------------------------------------------------------------------------------------------|----------------------------------------------------------------------------------------------------|--------------------------------------------------------------------|----------------------------------------------------------------------------------------------------|----------------------------|----------------------|----------------------------------------------------------------------------------|
| lof                                                                                            | Drawer                                                                                                    | Bank                                                                             | Branch                                                                                                    | Cash                                  | Card                 | Cheque                                                                                                    | Ref                                                                                                    | Drawe:                                                                                                    | Bank                                                               | Brarch                                                                                                   | Cash                       | Card                 | Chec                                                                             |
| 201<br>207<br>208<br>215<br>216<br>216<br>216<br>216<br>216<br>216<br>216<br>216<br>216<br>216 | Melony Astridge<br>M. Astridge<br>M. Astridge<br>M. Astridge<br>M. Astridge<br>M. Astridge<br>M. Astridge<br>M. Astridge<br>M. Astridge<br>M. Astridge<br>M. Astridge<br>M. Astridge<br>M. Astridge<br>M. Astridge<br>M. Astridge | ANZ<br>ANZ<br>MRZ<br>ANZ<br>ANZ<br>ANZ<br>ANZ<br>ANZ<br>ANZ<br>ANZ<br>ANZ<br>ANZ | WAVERTON<br>WAVERTON<br>WAVERTON<br>WAVERTON<br>WAVERTON<br>WAVERTON<br>WAVERTON<br>WAVERTON<br>WAVERTON<br>WAVERTON | 1000.00<br>196-09<br>59-00<br>1150.00 | 0.00                 | 295.00<br>110.00<br>100.00<br>100.00<br>100.00<br>350.00<br>350.00<br>250.00<br>250.00<br>35.00<br>100.00 | 8484<br>5467<br>5475<br>5415<br>5416<br>5416<br>5417<br>5418<br>5417<br>5418<br>5417<br>5418<br>5417<br>5418<br>5417<br>5418<br>5417<br>5418<br>5417<br>5418<br>5417<br>5418<br>5417<br>5418<br>5417<br>5417<br>5417<br>5417<br>5417<br>5417<br>5417<br>5417 | Meiony Astridge<br>M ASFIDGE<br>M ASFIDGE<br>M ASFIDGE<br>M ASFIDGE<br>M ASFIDGE<br>M ASFIDGE<br>M ASFIDGE<br>M ASFIDGE<br>M ASFIDGE<br>M ASFIDGE | ANZ<br>ANZ<br>ANZ<br>ANZ<br>ANZ<br>ANZ<br>ANZ<br>ANZ<br>ANZ<br>ANZ | WAVERTON<br>WAVERTON<br>WAVERTON<br>WAVERTON<br>WAVERTON<br>WAVERTON<br>WAVERTON<br>WAVERTON<br>WAVERTON | 1000.00<br>100.00<br>50.00 | 0.00                 | 205<br>110<br>100<br>100<br>120<br>350<br>6509<br>160<br>258<br>66<br>169<br>169 |
| ora                                                                                            | s for 16/1114:                                                                                                    | cash                                                                             | \$1000.00                                                                                                    |                                       |                      |                                                                                                    | Tôtal                                                                                                    | s for l                                                                                                    | 7/1114 : cash<br>Chaque                                            | \$ 150.00<br>\$ 7139.00                                                                                  |                            |                      |                                                                                  |

| For the c | wedit of BOCKEN    | D REAL ESTAT | F TRUST A | BAN                                      | KINGSHEET     |         | Date 20/0<br>Page 1 | 1/14    |
|-----------|--------------------|--------------|-----------|------------------------------------------|---------------|---------|---------------------|---------|
| Acco      | ount number: 062-1 | 23 1000000   | A         | gent Number:                             |               |         |                     |         |
| Ref       | Drawer             |              |           | Bank                                     | Branch        | Cash    | Card                | Cheque  |
| 5001      | Melony Astridge    |              |           |                                          |               | 1000.02 |                     | 1000    |
| 5007      | MASRIDGE           |              |           | ANZ                                      | WAVERTON      |         |                     | 216.00  |
| 5000      | MASRIDGE           |              |           | ANZ                                      | WAVERTON      |         |                     | 110.00  |
| 0013      | MASHDOE            |              |           | ANZ                                      | WAVERTON      |         |                     | 100.00  |
| 5015      | MASRIDGE           |              |           | ANZ                                      | WAVERTON      |         |                     | 100.00  |
| 9010      | MASRIDGE           |              |           | ANZ                                      | WAVERTON      |         |                     | 120.00  |
| 5017      | Melony Astridge    |              |           |                                          |               | 100.00  |                     |         |
| 5018      | MASROGE            |              |           | ANZ                                      | WAVERTON      | 50.00   |                     | \$50.00 |
| 5019      | MASRDBE            |              |           | ANZ                                      | WAVERTON      |         |                     | 0569.00 |
| 5020      | MABRIDGE           |              |           | ANZ                                      | WAVERTON      |         |                     | 100.00  |
| 5021      | MASRDGE            |              |           | ANZ                                      | WAVERTON      |         |                     | 258.00  |
| 5022      | MASRIDGE           |              |           | ANZ                                      | WAVERTON      |         |                     | 58.00   |
| 5023      | M ASRIDGE          |              |           | ANZ                                      | WAVERTON      |         |                     | 100.00  |
|           |                    |              |           |                                          |               | 1150.00 | 0.00                | 8210.00 |
|           |                    |              |           |                                          |               |         |                     |         |
|           |                    |              |           |                                          |               |         |                     |         |
| Tota      | 1s of              | 20/11        | 111       | E rash                                   | SO            |         |                     |         |
|           | -                  |              |           |                                          | 1 = = = = = = |         |                     |         |
|           |                    |              |           | Charles                                  | \$ 566.00     |         |                     |         |
|           |                    |              |           | 2011 1 1 1 1 1 1 1 1 1 1 1 1 1 1 1 1 1 1 |               |         |                     |         |

7. In the bank reconciliation screen Cash Book > Bank Reconciliation > Total Outstanding Deposits only enter the outstanding deposits for the day or funds that have been receipted into REST but not showing on the bank statement.

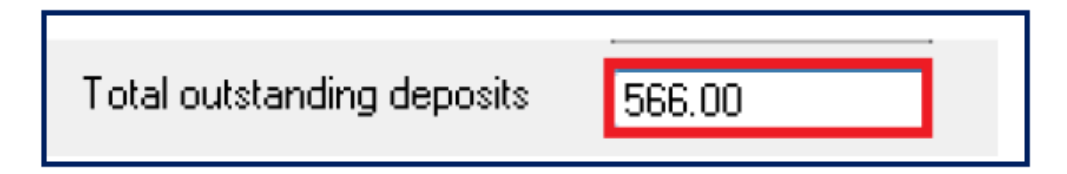

02/02/2016 10:49 am AEDT